GRANTA MI™ version 11.0

# **GRANTA MI:Optimize Guide**

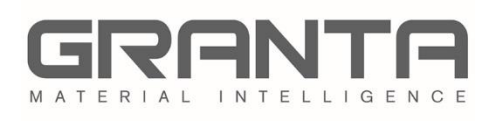

GRANTA MI<sup>™</sup> is the leading system for materials information management in engineering organizations. It enables you to control, analyze, and securely share critical corporate data on materials and processes, managing the materials information lifecycle.

#### www.grantadesign.com

© Granta Design 2017 All rights reserved

CES Selector and GRANTA MI are trademarks of Granta Design Ltd. For other Granta product trademarks, see <u>www.grantadesign.com/smallprint.htm</u>

Microsoft<sup>®</sup>, Excel<sup>®</sup>, PowerPoint<sup>®</sup>, Internet Explorer<sup>®</sup>, SQL Server<sup>®</sup>, Windows<sup>®</sup>, and Windows Server<sup>®</sup> are registered trademarks of Microsoft Corporation or its subsidiaries in the United States or other countries.

Granta Design Ltd. makes reasonable efforts to explicitly acknowledge all trademarks cited in our literature or on our website. If you would like us to add or alter an acknowledgement, please <u>contact us</u>.

Release notes, documentation, and Knowledge Articles for the current and all previous GRANTA MI releases are all available on the Granta Support website. Go to <u>www.grantadesign.com</u> and click SIGN IN to log into your My Granta page, then click on **Documentation**.

We welcome your feedback on this document. Please let us know if anything is unclear, if you spot an error, or have an idea for new content, by emailing <u>docs@grantadesign.com</u>.

Document version: MI11/01 Published: December 2017

# Table of Contents

| 1 | Abou | ut GRANTA MI:Optimize              | 4  |
|---|------|------------------------------------|----|
|   | 1.1  | How MI:Optimize works              | 4  |
|   | 1.2  | Implementing MI:Optimize           | 5  |
| 2 | Defi | ning MI:Optimize worksheets        | 6  |
|   | 2.1  | 'FOCs' worksheet                   | 6  |
|   | 2.2  | 'Optimization Templates' worksheet | 8  |
|   | 2.3  | 'User Parameters' worksheet        | 9  |
|   | 2.4  | 'EELs Charts' worksheet            | 10 |
|   | 2.5  | 'XY Charts' worksheet              | 12 |
| 3 | Impo | orting MI:Optimize worksheets      | 14 |
|   | 3.1  | To import worksheets               | 14 |
| 4 | Usin | g MI:Optimize                      | 15 |
|   | 4.1  | To use MI:Optimize                 | 15 |

# 1 About GRANTA MI:Optimize

GRANTA MI:Optimize enables you to optimize materials and manufacturing choices by considering the functional requirements of a material in conjunction with the 'cost' of specifying and using that material. 'Cost' may mean, for example, the \$ cost of procuring and processing the material, the environmental implications of its use, or a packaging cost such as volume.

The optimization process begins with specifying the design objective—for example, to select the best material to minimize the cost of a panel loaded in bending. Additional constraints can then be specified, including 'must-have' functional requirements such as thermal or electrical properties, benchmark materials, and 'preferred' materials and/or suppliers. MI:Optimize will then rank candidate materials with respect to the specified optimization criteria.

A ready-configured materials database is provided with MI:Optimize. The database provides materials reference data from the MaterialUniverse data module and the ability for you to add your in-house data and business rules to implement an MI:Optimize 'materials selection wizard' that supports your company's materials selection strategy.

### 1.1 How MI:Optimize works

MI:Optimize is designed to support your business processes. Both the Optimize tool in MI:Viewer, in which the user specifies their design objectives, and the calculations and preferred material classifications underlying it, can be readily configured, enabling your company to follow the process shown in Figure 1, in which:

- The functions of the various products are analyzed and categorized by the company's materials, process and manufacturing experts.
- The preferred materials classification is established by considering 'cost per unit function' and other related techniques (specific details are typically proprietary, representing company knowledge of how to best exploit materials in their products) and aggregating across the various applications.
- The resulting categorization is exposed to designers and engineers via the Optimize page in MI:Viewer. A wizard-like user interface prompts the engineer in the specification of requirements, ensuring all pertinent factors are considered.
- In response to these user inputs, the software applies the business rules to identify preferred materials that best fit the company's strategy for that particular class of application, and ranks them according to relative combinations of performance and cost.
- If no materials match the user's requirements, the system can go to a higher 'tier' to switch from preferred materials to all available materials.

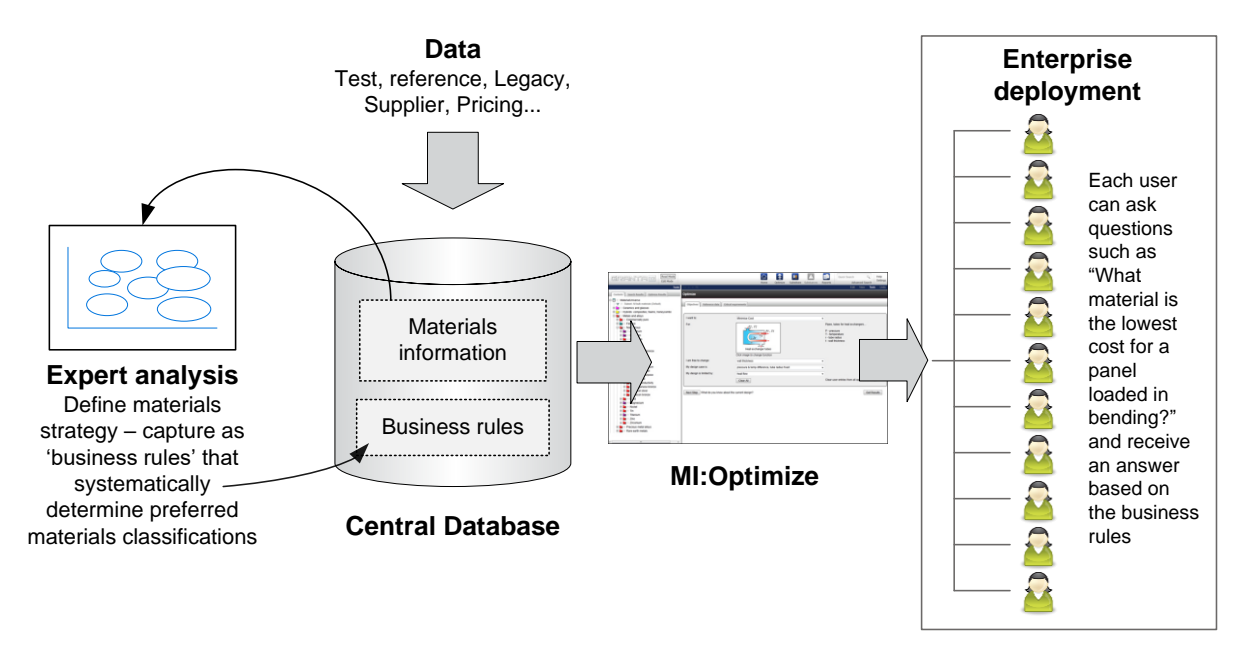

Figure 1. GRANTA MI:Optimize materials selection

#### 1.2 Implementing MI:Optimize

The 'business rules' – the calculations and preferred material classifications - that define your materials selection strategy are captured systematically in a Microsoft Excel template file. When imported into an MI database, worksheets in the template specify the steps, options and controls available in the Optimize wizard.

#### Summary of implementation steps

- 1. Capture the 'business rules' that define your company's materials selection strategy in an MI:Optimize template (Microsoft Excel) file. See Section 2, Defining MI:Optimize worksheets.
- 2. Import the MI:Optimize template file into your database using the MI:Optimize Importer plugin in MI:Admin. See Section 3, *Importing MI:Optimize worksheets*.
- 3. Designers and engineers using MI:Viewer can then go to the Optimize page and begin compiling and ranking material candidates, asking questions such as "What material is the lowest cost for a panel loaded in bending?" and receive an answer based on the business rules. See Section 4, *Using MI:Optimize*.

# 2 Defining MI:Optimize worksheets

The MI:Optimize features and functionality available to MI:Viewer users are defined using a number of named worksheets in a Microsoft Excel file.

- 'FOCs' worksheet defines the function, objective and cost constraints that will be presented to MI:Optimize users.
- 'Optimization Templates' worksheet (or 'Optimization Templates') specifies the available subsets, tiers of preference and additional filters.
- 'User Parameters' worksheet imports any new parameters needed for equations which are not already in the system.
- 'EELs Charts' worksheet defines any equation-based reports to include at the end of the analysis.
- 'XY Charts' worksheet defines reports that compare one property against another.

### 2.1 'FOCs' worksheet

This worksheet defines the available functions, objectives and constraints that will be presented to MI:Optimize users.

| <b>(</b> | 🖾 GRANTAMI_Optimize.xlsx 🗗 🗉 🔀 |                    |                    |               |                   |        |           |            |  |
|----------|--------------------------------|--------------------|--------------------|---------------|-------------------|--------|-----------|------------|--|
|          | А                              | В                  | С                  | D             | E                 | F      | G         | Η 🔺        |  |
| 1        | Table 💌                        | Function           | Function           | Function 💌    | Function 🔄        | Cycl 🔻 | Objecti 🔻 | Objecti    |  |
| 2        | name                           | name               | description        | heading       | picture           |        | name      | descrip    |  |
| 17       | MaterialUniverse               | Tie in tension     | Hangers, tie rods, | Mechanical    | \images\9.png     |        | foot      | print (CC  |  |
| 18       | MaterialUniverse               | Tie in tension     | Hangers, tie rods, | Mechanical    | \images\9.png     |        | res       | onant free |  |
| 19       | MaterialUniverse               | Tie in tension     | Hangers, tie rods, | Mechanical    | \images\9.png     |        | vibr      | ation am   |  |
| 20       | MaterialUniverse               | Column in compre   | Columns, pillars,  | Mechanical    | \images\6.png     |        | vol       | ume        |  |
| 21       | MaterialUniverse               | Column in compre   | Columns, pillars,  | Mechanical    | \images\6.png     |        | ma        | SS         |  |
| 22       | MaterialUniverse               | Column in compre   | Columns, pillars,  | Mechanical    | \images\6.png     |        | CO        | st         |  |
| 23       | MaterialUniverse               | Column in compre   | Columns, pillars,  | Mechanical    | \images\6.png     |        | em        | bodied er  |  |
| 24       | MaterialUniverse               | Column in compre   | Columns, pillars,  | Mechanical    | \images\6.png     |        | foot      | print (CC  |  |
| 25       | MaterialUniverse               | Column in compre   | Columns, pillars,  | Mechanical    | \images\6.png     |        | vol       | ume        |  |
| 26       | MaterialUniverse               | Column in compre   | Columns, pillars,  | Mechanical    | \images\6.png     |        | ma        | ss 💌       |  |
| H.       | FOCs 0                         | ptimization Templa | tes 🏑 user paramet | ers 🧹 EELs Ch | harts 🖉 XY Charts | / 🔁 /  |           | ▶ 1.1      |  |

The first two rows of the worksheet are used to specify the content of the column, and each subsequent row represents a single 'FOC item'. For example, a column with Row 1 = 'Function', Row 2 = 'Name' is used to specify the Function Names.

Not every column is required, for example the worksheet does not need to have an 'Optimization Template' column or any 'Function' columns.

The MI:Optimize Importer will start importing 'FOC items' at row 3 and continue until a row with an empty Table Name cell is encountered at which point it will stop.

The order of the columns does not matter but they have to start at column 1 and be continuous i.e. the importer will stop parsing the file at the first empty cell in row 1.

| Column                |                      | Value required?                                                                                                    |  |  |  |
|-----------------------|----------------------|----------------------------------------------------------------------------------------------------|--|--|--|
| Header in Row 1       | Header in Row 2      |                                                                                                    |  |  |  |
| Table                 | Name                 | Yes                                                                                                    |  |  |  |
| Function              | Name                 | Yes if a Function is required                                                                                             |  |  |  |
| Function              | Description          | Yes if a Function Name is specified, otherwise optional;                                                                  |  |  |  |
| Function              | Heading              | Yes if a Function Name is specified, otherwise optional                                                                   |  |  |  |
| Function              | Picture              | No                                                                                                    |  |  |  |
| Cyclic                |                      | No; if entered, value must be True or False.<br>Default is False.                                                         |  |  |  |
| Objective             | Name                 | Yes                                                                                                    |  |  |  |
| Objective             | Description          | No                                                                                                    |  |  |  |
| Objective             | Minimize or maximize | No; if entered, value must be Minimize or Maximize                                                                        |  |  |  |
| Constraint            | Name                 | Yes if a Constraint is required                                                                                           |  |  |  |
| Constraint            | Description          | No                                                                                                    |  |  |  |
| Objective Expression  | Expression           | Yes<br>Note there is no 'Name' column for the 'Objective<br>Expression' as it is given the same name as the<br>Objective. |  |  |  |
| Objective Expression  | Unit                 | No                                                                                                    |  |  |  |
| Data Expression       | Name                 | Yes if a Data Expression is required, otherwise optional (Empty column is required)                                       |  |  |  |
| Data Expression       | Expression           | Yes if a Data Expression is required<br>(Empty column is required)                                                        |  |  |  |
| Data Expression       | Description          | No                                                                                                    |  |  |  |
| Data Expression       | Unit                 | No; if a unit is entered, it is also used for the Design Expression unit.                                                 |  |  |  |
| Design Expression     | Name                 | Yes if a Design Expression is required, otherwise<br>optional<br>(Empty column is required)                               |  |  |  |
| Design Expression     | Expression           | Yes if a Design Expression is required<br>(Empty column is required)                                                      |  |  |  |
| Design Expression     | Description          | No                                                                                                    |  |  |  |
| Free Variable         | Name                 | Yes if a Free Variable is required                                                                                        |  |  |  |
| Free Variable         | Description          | No                                                                                                    |  |  |  |
| Fixed Variables       | Name                 | Yes if Fixed Variables are required                                                                                       |  |  |  |
| Fixed Variables       | Description          | No                                                                                                    |  |  |  |
| Optimization Template | Name                 | No ; specifies the optimization template name                                                                             |  |  |  |
| XY Charts             | Name                 | No; value is a comma-separated list of charts found in the 'XY Charts' tab.                                               |  |  |  |

Table 1. 'FOCs' worksheet column format

| Column              |      | Value required?                                                              |  |  |
|---------------------|------|------------------------------------------------------------------------------|--|--|
| EELs Charts         | Name | No, value is a comma-separated list of charts found in the 'EELs Charts' tab |  |  |
| Allow DWV Filtering |      | Optional; if entered, the value must be True or False.                       |  |  |

### 2.2 'Optimization Templates' worksheet

This worksheet specifies the available subsets, tiers of preference and additional filters available to MI:Optimize users.

|   | 📳 GRANTAMI_Optimize.xlsx 👝 🗉 🖏                                                                  |                    |                             |                    |                    |       |       |  |  |
|---|-------------------------------------------------------------------------------------------------|--------------------|-----------------------------|--------------------|--------------------|-------|-------|--|--|
|   | А                                                                                               | В                  | С                           | D                  | E                  | F     | =     |  |  |
| 1 | Table                                                                                           | Name               | Description                 | Subset             | Associated Ter     | Order | Addi  |  |  |
| 2 | MaterialUniverse                                                                                | All Bulk Materials | Consider mechanical, ther   | All Bulk Materials | i                  |       | Yield |  |  |
| 3 | MaterialUniverse                                                                                | Polymers           | Consider mechanical, ther   | Polymers - All     |                    |       | Yield |  |  |
| 4 | MaterialUniverse                                                                                | Ceramic            | When considering applicat   | Ceramics           | All Bulk Materials | 5     | Yield |  |  |
| 5 | MaterialUniverse                                                                                | Metal              | Consider mechanical, ther   | Metals             | All Bulk           |       | Yield |  |  |
| 6 | MaterialUniverse                                                                                | Thermal            | Consider thermal propertie  | All Bulk Materials | i                  |       | Yield |  |  |
| 7 | MaterialUniverse                                                                                | Electrical         | Consider electrical propert | All Bulk Materials |                    |       | Yield |  |  |
| 8 |                                                                                                 |                    |                             |                    |                    |       | •     |  |  |
|   | H • • • FOCs Optimization Templates user parameters / EELs Charts / XY Charts / 🔁 / 🛛 • 🛄 🕨 🕨 🕅 |                    |                             |                    |                    |       |       |  |  |

The worksheet must contain all seven columns listed, but values are not required in all columns, as indicated in the table.

| Column              | Value required?                                                                                                    |
|---------------------|----------------------------------------------------------------------------------------------------|
| Table               | Yes                                                                                                    |
| Name                | Yes                                                                                                    |
| Description         | No; can include basic HTML<br>The value of this cell ends up as heading for Step 3                                            |
| Subset              | No                                                                                                    |
| Associated Template | No                                                                                                    |
| Order               | No                                                                                                    |
| Report Attributes   | No; value is a comma separated list of report attributes<br>A column name of 'Additional report attributes' is also accepted. |

Table 2. 'Optimization Templates' worksheet format

### 2.3 'User Parameters' worksheet

This worksheet defines the name, units and default value of any user parameters used in optimization equations. Note that the parameters already defined in the MI database can also be used.

| <b>(</b> | 🔊 GRANTAMI_Optimize.xlsx 👝 📼 🔀 |               |                   |             |         |                 |   |                 |
|----------|--------------------------------|---------------|-------------------|-------------|---------|-----------------|---|-----------------|
|          | A                              | В             | С                 | D           | E       | F               | G | H 🚍             |
| 1        | Name                           | unit 💌        | default value 💌   | -           | -       | -               | - |                 |
| 2        | Height                         | m             | 0.5               |             |         |                 |   |                 |
| 3        | a                              | m             | 0.2               |             |         |                 |   |                 |
| 4        | b                              | m             | 0.2               |             |         |                 |   |                 |
| 5        | Force per unit height          | N/m           | 15                |             |         |                 |   |                 |
| 6        | Torque                         | N             | 15                |             |         |                 |   |                 |
| 7        | Extension                      | μm            | 10                |             |         |                 |   |                 |
| 8        | Width                          | m             | 0.2               |             |         |                 |   |                 |
| 9        | Length                         | m             | 0.2               |             |         |                 |   |                 |
| 10       | Force                          | N             | 100               |             |         | 1.4. /          |   |                 |
| 14 4     | FOCs / Optimization T          | emplates 📜 us | er parameters 🖉 🛙 | EELs Charts | XY Char | ts <u>/ 🔁 /</u> |   | ) <b>▶</b> [].∄ |

All three columns on this worksheet are required. However, values are required only in the first column

Table 3. 'User Parameters' worksheet format

| Column        | Value required? |
|---------------|-----------------|
| Name          | Yes             |
| Unit          | No              |
| Default value | No              |

### 2.4 'EELs Charts' worksheet

This worksheet defines any equation-based reports ('Optimization Expression Charts') to include at the end of the analysis.

| 📳 GRANTAMI_Optimize.xlsx 👝 🗉 🕅 |                     |                            |                |                    |              |             |                |  |
|--------------------------------|---------------------|----------------------------|----------------|--------------------|--------------|-------------|----------------|--|
|                                | A                   | В                          | С              | D                  | E            | F           | G 🚍            |  |
| 1                              | Table               | Name                       | Description    | Chart Title        | X axis       | X axis      | X axis         |  |
| 2                              |                     |                            |                |                    | parameter    | title       | logarithm _    |  |
| 3                              | Aluminum Alloys, Ca | Cost vs. Design Strength   | Cost of mater  | Cost vs. Design S  | DWV          | Increasing  | TRUE           |  |
| 4                              | Aluminum Alloys, Ca | Cost vs. Design Strength ( | Cost of mater  | Cost vs. Design S  | DWV          | Increasing  | TRUE           |  |
| 5                              | Aluminum Alloys, Ca | Cost vs. Total Production  | Cost of mater  | Cost vs. Total Pro | Total Produc | Total Produ | TRUE           |  |
| 6                              | Aluminum Alloys, Ca | Cost vs. Mass              | Cost of mater  | Cost vs. Mass      | Mass         | Mass        | TRUE           |  |
| 7                              | Aluminum Alloys, Ca | Cost vs. Complexity        | Cost of mater  | Cost vs. Complex   | Complexity   | Complexity  | FALSE          |  |
| 8                              | Aluminum Alloys, Ca | Cost vs. Tolerance         | Cost of mater  | Cost vs. Toleranc  | Tolerance    | Tolerance   | TRUE           |  |
| 9                              | Aluminum Alloys, Ca | Cost vs. Finish            | Cost of mater  | Cost vs. Finish    | Finish       | Finish      | TRUE           |  |
| 10                             | Aluminum Alloys, Ca | Cost vs. Number of Cavitie | Cost of mater  | Cost vs. Number    | Number of C  | Number of   | FALSE 🔻        |  |
|                                | 🕩 🕨 🛛 FOCs 🦯 Opti   | imization Templates 🏑 user | r parameters 🔍 | EELs Charts X      | Y Charts 🖯 😤 | ]/]         | ▶ <b>I</b> .:: |  |

The table below shows the format of the worksheet.

Table 4. 'EELs Charts' worksheet format

| Col                     | Value required?         |                    |
|-------------------------|-------------------------|--------------------|
| Header in Row 1         | Header in Row 2         |                    |
| Table                   |                         | Yes                |
| Name                    |                         | Yes                |
| Description             |                         | No                 |
| Chart Title             |                         | No                 |
| X axis                  | parameter               | No                 |
| X axis                  | Title                   | No                 |
| X axis                  | Logarithmic             | Yes; True or False |
| X axis                  | Scale from              | No                 |
| X axis                  | Scale to                | No                 |
| Y axis                  | is objective expression | No                 |
| Y axis other expression | name                    | No                 |
| Y axis other expression | expression              | No                 |
| Y axis other expression | unit                    | No                 |
| Y axis                  | Attribute               | No                 |
| Y axis                  | Is objective expression | Yes; True or False |
| Y axis                  | Title                   | No                 |
| Y axis                  | Logarithmic             | Yes; True or False |
| Y axis                  | Scale from              | No                 |
| Y axis                  | Scale to                | No                 |
| Y axis expression       | Name                    | No                 |

| Colu              | Value required? |    |
|-------------------|-----------------|----|
| Header in Row 1   | Header in Row 2 |    |
| Y axis expression | Unit            | No |
| Y axis expression | Expression      | No |

#### **Expressions Format**

The format of the expressions in this worksheet are as follows, where:

- A: Attribute
- C: Constant
- P: Parameter
- U: User parameter

#### Example

1000\*[A:Density]\*[A:Price]/([A:Young's modulus]^(1/3))

Further information about equations and logic in GRANTA MI is included in the MI: Viewer help.

#### Example

Figure 2 shows an optimization expression (EELs) chart where the material and processing cost model is plotted relative to the total production run size for the list of candidate materials. Other parameters in the equation are held constant.

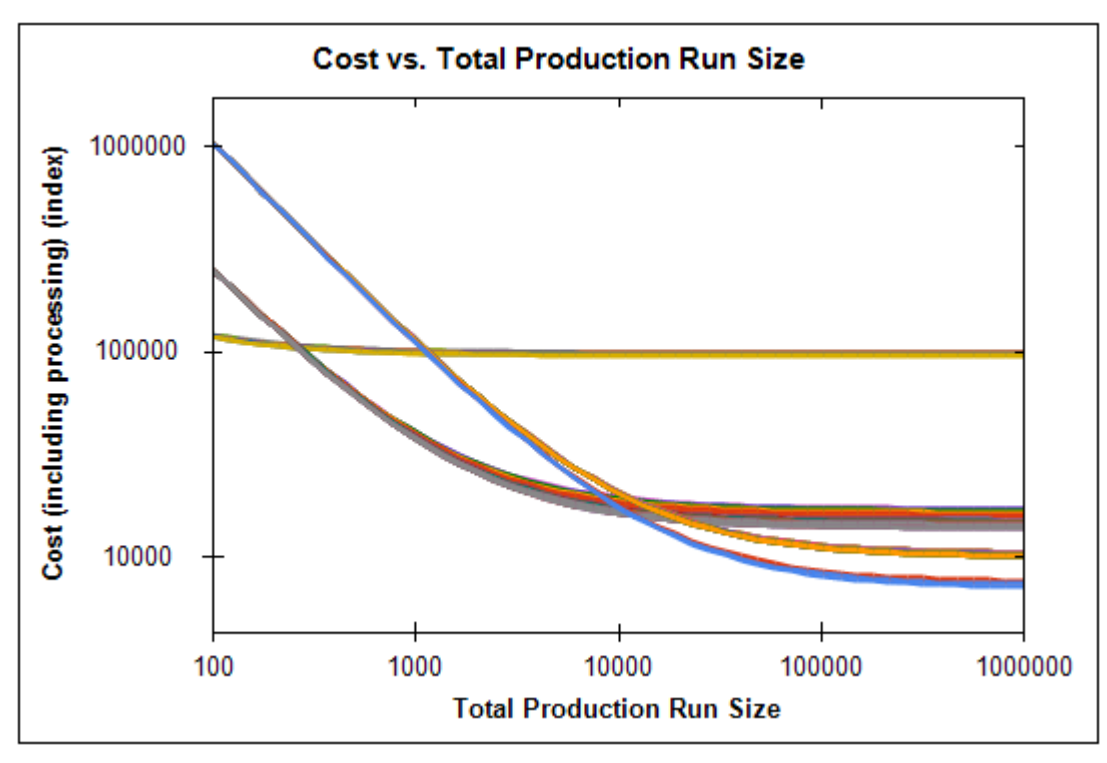

Figure 2. Example of an Optimization Expression Chart

### 2.5 'XY Charts' worksheet

The XY Charts worksheet defines reports that compare one property against another.

| GRANTAMI_Optimize.xlsx |                |                          |                   |                                   |                        |          |  |
|------------------------|----------------|--------------------------|-------------------|-----------------------------------|------------------------|----------|--|
|                        | A              | В                        | С                 | D                                 | E                      | <b>—</b> |  |
| 1                      | Table          | Name                     | Description       | Chart Title                       | X axis                 | X axi    |  |
| 2                      |                |                          |                   |                                   | attribute              | is dat   |  |
| 3                      | MaterialUniver | Performance vs. Yield St | For comparing the | Performance vs. Yield Strength    | Yield strength (e      | FA≡      |  |
| 4                      | MaterialUniver | Performance vs. Young's  | For comparing the | Performance vs. Young's Modul     | us Young's modulu      | FA       |  |
| 5                      | MaterialUniver | Performance vs. Flexural | For comparing the | Performance vs. Flexural Modul    | us Flexural modulu     | FA_      |  |
| 6                      | MaterialUniver | Performance vs. Flexural | For comparing the | Performance vs. Flexural Streng   | th Flexural strengtl   | FA       |  |
| 7                      | MaterialUniver | Performance vs. Fatigue  | For comparing the | Performance vs. Fatigue Streng    | h Fatigue strength     | FA       |  |
| 8                      | MaterialUniver | Performance vs. Electric | For comparing the | Performance vs. Electrical Resist | sti Electrical resisti | FA       |  |
| 9                      | MaterialUnive  | Performance vs. Thermal  | For comparing the | Performance vs. Thermal Condu     | ct Thermal conduc      | I FA     |  |
| 10                     | MaterialUniver | Performance vs. Specific | For comparing the | Performance vs. Specific Heat C   | a Specific heat ca     | FA_      |  |
| - 4 4<br> 4 - 4        | FOCs           | Optimization Templates   | user parameter    | s / EELs Charts / XY Charts /     | *⊒ ∕ 🛛 ◀ 📖 👘           | ▶ []     |  |

For a valid Optimization XY chart, one of the following must be true for each axis:

- The value of 'is data expression' (X axis) or 'is objective expression' (Y axis) must be set to True OR
- An 'Attribute' value must be specified for the axis OR
- Values must be specified in the 'Expression' columns for the axis

The following table shows the format of the columns on this worksheet:

| Table 5. 'XY Charts' worksheet form |
|-------------------------------------|
|-------------------------------------|

| Col               | Value required?         |                                  |  |
|-------------------|-------------------------|----------------------------------|--|
| Header in Row 1   | Header in Row 2         | value required r                 |  |
| Name              |                         | Yes                              |  |
| Table             |                         | Yes                              |  |
| Description       |                         | No                               |  |
| Chart Title       |                         | No                               |  |
| X axis            | Attribute               | No                               |  |
| X axis            | Is data expression      | Yes, value must be True or False |  |
| X axis            | Title                   | No                               |  |
| X axis            | Logarithmic             | Yes, value must be True or False |  |
| X axis            | Scale from              | No                               |  |
| X axis            | Scale to                | No                               |  |
| X axis expression | Name                    | No                               |  |
| X axis expression | Unit                    | No                               |  |
| X axis expression | Expression              | No                               |  |
| Y axis            | Attribute               | No                               |  |
| Y axis            | Is objective expression | Yes, value must be True or False |  |
| Y axis            | Title                   | No                               |  |

| Col               | Value reguired? |                                  |  |
|-------------------|-----------------|----------------------------------|--|
| Header in Row 1   | Header in Row 2 | value required?                  |  |
| Y axis            | Logarithmic     | Yes, value must be True or False |  |
| Y axis            | Scale from      | No                               |  |
| Y axis            | Scale to        | No                               |  |
| Y axis expression | Name            | No                               |  |
| Y axis expression | Unit            | No                               |  |
| Y axis expression | Expression      | No                               |  |

#### Example

The example below shows an Optimization XY chart where optimization results have been plotted to compare the calculated cost of the part (which is the objective of the optimization) to the yield strength of candidate materials.

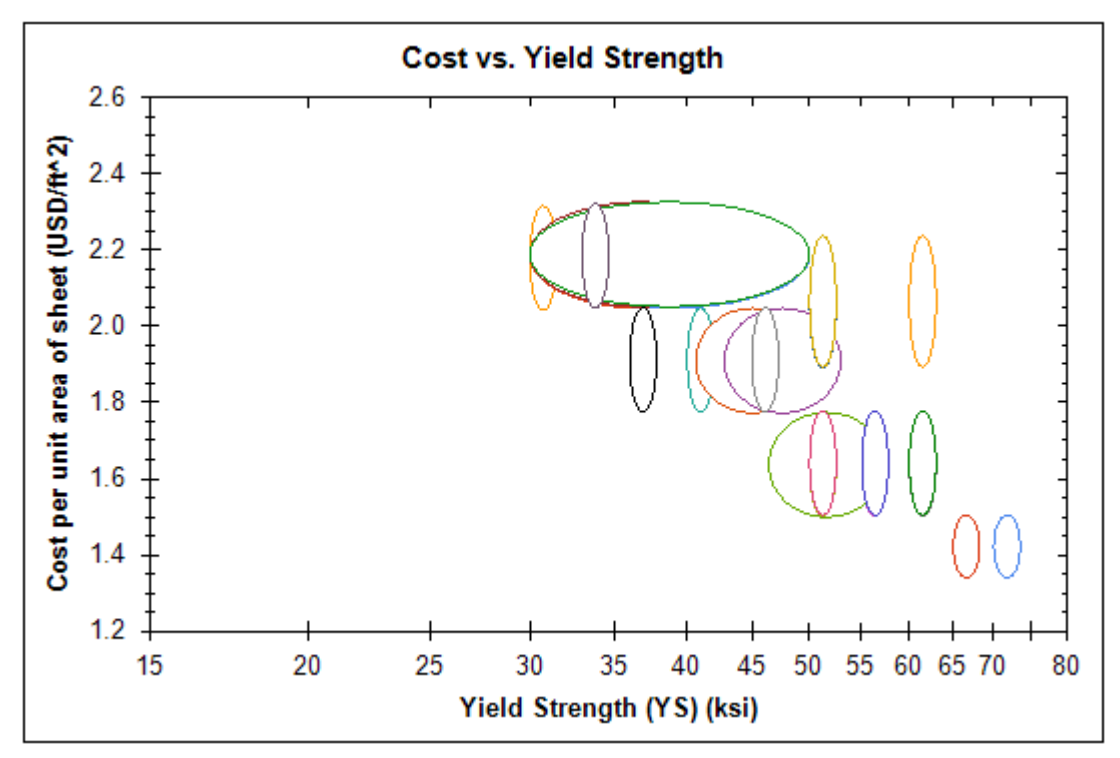

Figure 3. Example of an Optimization XY Chart

# 3 Importing MI:Optimize worksheets

You import MI:Optimize worksheets into your MI database using the MI:Optimize Importer, a plugin available in MI:Admin.

| MI:Optimize Imp | oorter                                |                   |               |        |          |
|-----------------|---------------------------------------|-------------------|---------------|--------|----------|
| Select Database | Software Test v16 (Soft               | twareTestv16)     |               |        |          |
| File to import: | \\files\mi\optimize.xl                | s                 |               | Browse | Load     |
| Worksheets:     | FOCs                                  | V Optimization Te | mplates       |        |          |
|                 | User Parameters                       | VY Charts         | V EELs Charts |        |          |
|                 | FOC Orderings                         |                   |               |        | Import   |
| Messages:       | File loaded successfully.             | •                 |               |        | *        |
|                 |                                       |                   |               |        |          |
|                 |                                       |                   |               |        |          |
|                 |                                       |                   |               |        |          |
|                 |                                       |                   |               |        |          |
|                 |                                       |                   |               |        |          |
|                 |                                       |                   |               |        | -        |
| Frrors          | · · · · · · · · · · · · · · · · · · · |                   |               |        |          |
| 2               |                                       |                   |               |        | <u> </u> |
|                 |                                       |                   |               |        |          |
|                 |                                       |                   |               |        |          |
|                 |                                       |                   |               |        |          |
|                 |                                       |                   |               |        |          |
|                 |                                       |                   |               |        |          |
|                 |                                       |                   |               |        | ~        |
|                 |                                       |                   |               |        |          |
|                 |                                       |                   |               |        | łł.      |

Figure 4. The MI:Optimize Importer

#### 3.1 To import worksheets

Follow these steps to import MI:Optimize configuration worksheets from a Microsoft Excel file into your MI database:

- 1. Open the MI:Optimize Importer: in MI:Admin, on the Tools menu, click MI:Optimize Importer.
- 2. Select a database.
- 3. Load the Excel file into the Importer: locate the file using the **Browse** button, and then click **Load**.
- 4. For each named worksheet found in the source Excel file, the relevant Worksheets check box will automatically be selected.

Clear the worksheet's checkbox if you do not want to import it

5. Click Import to begin importing the selected worksheets.

# 4 Using MI:Optimize

Once a database has been configured as described in the previous sections, users can access MI:Optimize functionality from the Optimize page in MI:Viewer.

A wizard-like interface enables users to work step-by-step through the process of selecting design objectives and additional functional requirements, identifying benchmark materials and preferred materials and/or suppliers, and finally generating a list of candidate materials ranked with respect to the overall design objective. Graphical reporting tools can then be used to analyze results—for example, highlighting on a graph cheaper materials that can offer the same performance as a reference material.

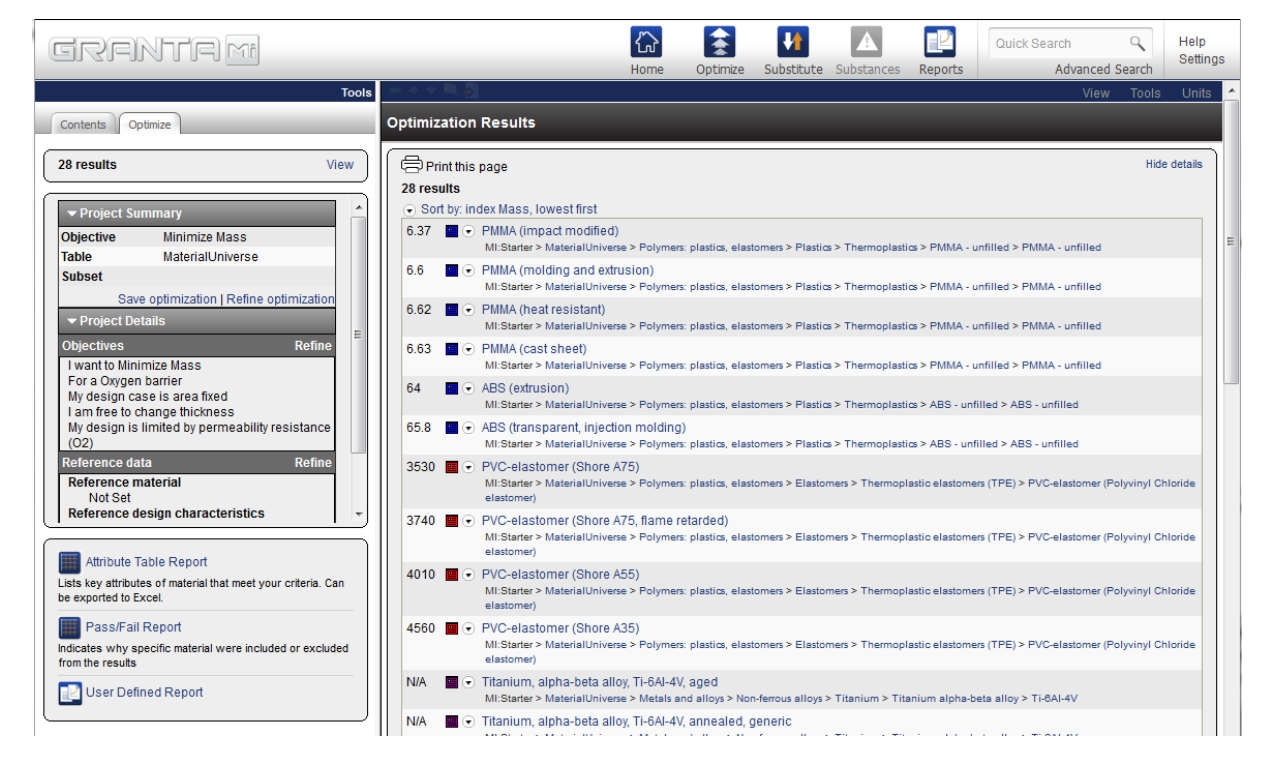

### 4.1 To use MI:Optimize

In MI:Viewer, select a database that has been configured for MI:Optimize, and then click **Optimize** on the toolbar:

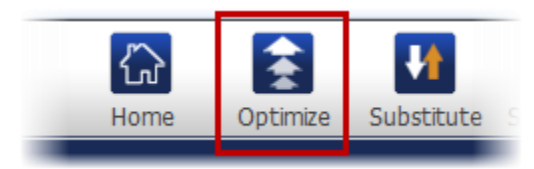

The sequence of steps and the options available at each step are all defined in the MI:Optimize Excel worksheets, and will vary from company to company, and from template to template.

| GRENTE MA<br>Tools<br>Contents Optimize                                                                                                    | Optimize                       | Home Optimize Substitute Subs  | A EPORTS | Quick Search Q Help<br>Advanced Search Settings<br>View Tools Units                                                        |
|----------------------------------------------------------------------------------------------------|--------------------------------|--------------------------------|----------|----------------------------------------------------------------------------------------------------|
| MI:Starter                                                                                                    | Objectives Reference data Crit | ical requirements              |          |                                                                                                    |
| <ul> <li>m → MaterialUniverse</li> <li>m → ProcessUniverse</li> </ul>                                                                                                    | I want to:                     | Minimize Mass                  | -        |                                                                                                    |
| ⊕       ● Design Data         ⊕       ● Metals Pedigree         ⊕       ● Tensile Statistical Data         ⊕       ● Tensile Test Data         ⊕       ● Restricted Substances         ⊕       ● Legislations and Lists | For:                           | Oxygen barrier                 |          | Membranes, packaging, barrier films<br>that are<br>not subjected to significant loads<br>t - thickness<br>a - surface area |
|                                                                                                    |                                | Click image to change function |          |                                                                                                    |
|                                                                                                    | I am free to change:           | thickness                      | •        |                                                                                                    |
|                                                                                                    | My design case is:             | area fixed                     | •        |                                                                                                    |
|                                                                                                    | My design is limited by:       | permeability resistance (O2)   | •        |                                                                                                    |
|                                                                                                    |                                | Clear All                      |          | Clear user entries from all optimization steps                                                                             |
|                                                                                                    | Next Step What do you know abo | ut the current design?         |          | Get Results                                                                                                    |

Figure 5. Example of MI:Optimize options in MI:Viewer